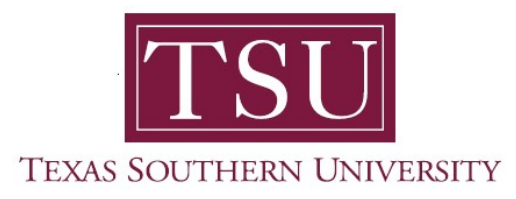

## My Student Employee Portal User Guide

## **Enter Time**

1. Navigate to MyTSU portal landing page click, 'Human Resource'

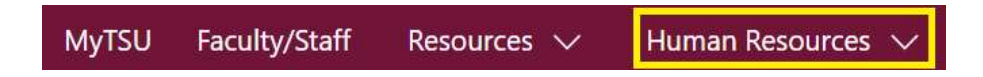

2. Choose "Employee Self Service"

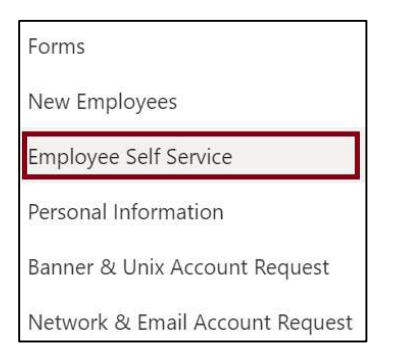

## "Employee" dashboard will launch.

3. Navigate to "My Activities" section

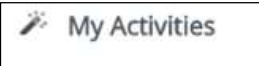

## 4. Click "Enter time"

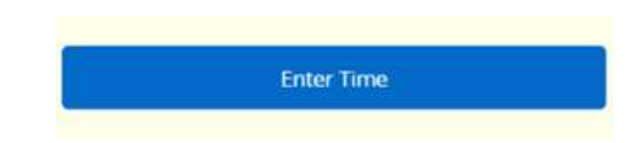

Employee Timesheet will display

- View by:
  - Pay Period
  - o Month

| # TSU                                                    | 17                    |                         | ٠ | Tommy Tige |
|----------------------------------------------------------|-----------------------|-------------------------|---|------------|
| Employee Dashboa                                         | <u>rd</u> - Timesheet |                         |   |            |
| límesheet                                                |                       |                         |   |            |
| Approvals                                                | Timesheet             |                         |   |            |
|                                                          |                       |                         |   | Pay Period |
| Pay Period                                               | Hours/Units           | Submitted On Status     |   | Tay we say |
| Student Employee, Office of Student Financial Assistance |                       |                         |   | Month      |
| 01/01/20XX-01/31/20                                      | xx                    | 01/07/20XX Approved (i) |   |            |

Contact a representative in the Office of Human Resources for more information.

Phone:(713) 313-7521Fax:(713) 313-4347Email:hrinfo@tsu.edu

Technical support is available 24/7 by emailing IT Service Center: *itservicecenter@tsu.edu* or submitting a case: *http://itservicecenter.tsu.edu* 

As always, we appreciate your support as we continue to improve the tools that ensure "Excellence in Achievement."

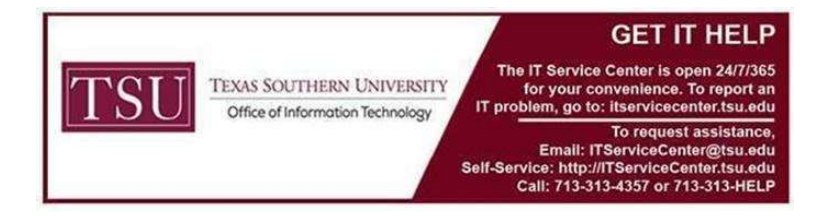